## **Evidence for Learning Parents Portal Guide**

At Discovery we are always working to find new ways to increase the support we can offer parents are carers while pupils are at home. You may be aware that during 'normal' school days we use Evidence for Learning to collect and show the wonderful progress our pupils are making. This can also be used by you at home to both receive and share information, photos and videos. We are currently developing a way of sending you documents in the form of a PDF to download at home.

This works on iOS, Android, as well as any desktop or laptop computer.

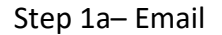

You will receive 2 emails the first one invites you to login to the portal

| rvices=theteachercloud.net@efl.theteachercloud.net on                                          | 凸     | 6      | ¢     | $\rightarrow$ |    |
|------------------------------------------------------------------------------------------------|-------|--------|-------|---------------|----|
| chait of                                                                                       |       |        |       |               |    |
| vidence for Learning <services@theteachercloud.net></services@theteachercloud.net>             |       |        |       |               |    |
| e 14/04/2020 12:35<br>nristopher Shields ⊗                                                     |       |        |       |               |    |
| i Mummy Example                                                                                |       |        |       |               |    |
| poin to view the online Profile for Test Example in the Discovery Special Academy Evidence for | Learn | ina Pa | arent | Portal        | Ι. |

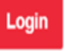

Step 1b– Password

The second email gives you a temporary password to use to login to the portal

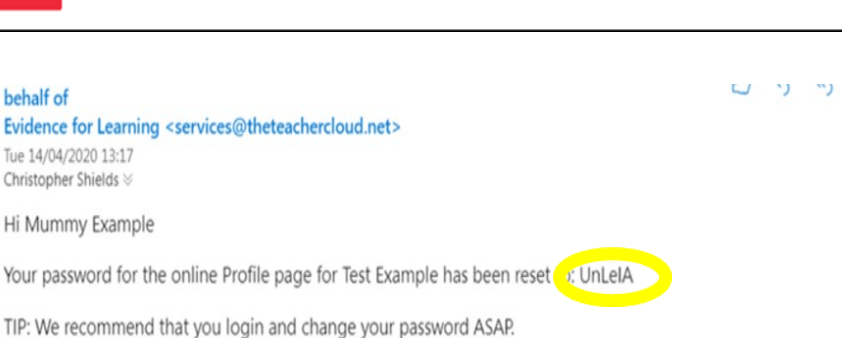

Step 2a-Login

Enter the temporary password into the box, then click login

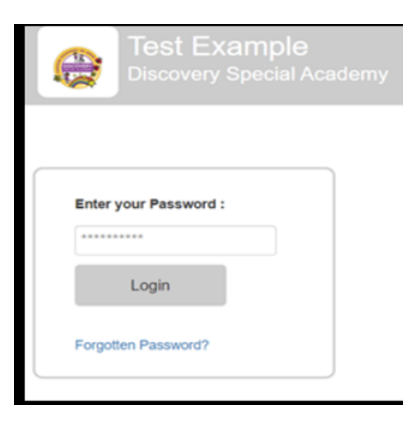

Step 2b– Change Password

On the home page click change password at the top right of the screen. This will ask you to change your password. Don't worry if you ever forget, we can reset it for you.

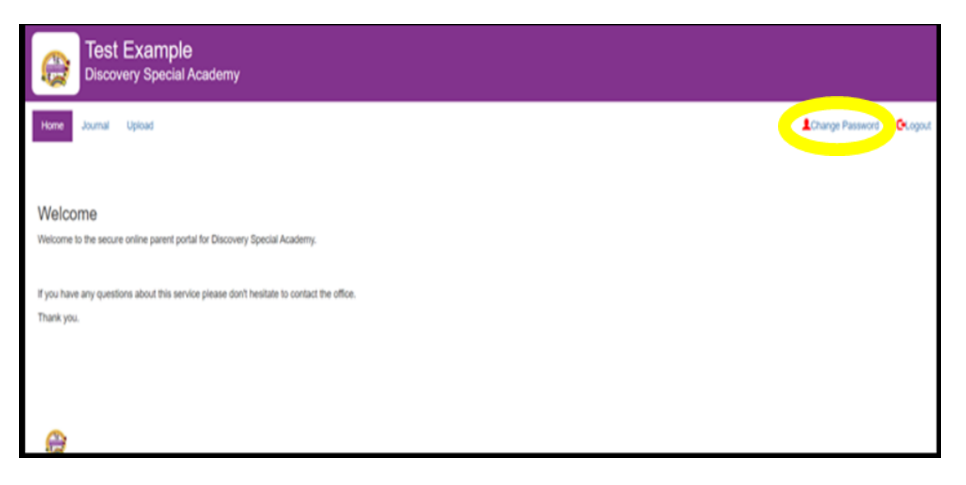

## Step 3– Journal

Click on the journal icon in the middle to access photos, videos and documents sent to you from school. These will appear in chronological order and will be stored in the journal until deleted. You can write a comment back to anything

| Home Journal Upload       |          |
|---------------------------|----------|
| Show Journal to: Apr 2020 | -        |
|                           |          |
| Tue Apr 14 2020           |          |
|                           |          |
| /                         |          |
|                           |          |
| 4                         | <b>A</b> |
|                           |          |
|                           |          |

## Step 4– Upload

Click on the upload icon to send photos and videos to school. Simply click upload file, then choose a photo or video from your device.

You can write a comment regarding the upload and when you are done simply click submit to send.

| Vidence Date           |                                                                                                    |
|------------------------|----------------------------------------------------------------------------------------------------|
| 14/04/2020             |                                                                                                    |
| Ipload File            |                                                                                                    |
| Choose File No file ch | tsen                                                                                                    |
| xceed 10MB.            | ат о, пит о по и линия. Не олнутера или оргение усле тичко или книдер, как не аке или олнутерной клопо по             |
| xceed 10MB.            | ar o, nir i o mor nanna. The compress and quanter your threes and singles, the the ske and compression and inc        |
| iomment                | анто, питя от поля логила. Это оспортова але органиро роси толова але изверса, као не вкое алез оспортования ил       |
| soeed 10MB.            | анта, нит ч от них и лития. Тие оконулевая али оринтаре роки толока яли кладер, кле тне акке ализ оконулевания и пол  |
| xoeed 10AB.            | анта, нит ч от них и лития. Тие оконулевая али оринтаре роки тилока али изведен, кие тне акке ализ оконулевания и пол |

There is no pressure or expectation to send anything to school. It would be lovely to see what the pupils are doing and any photos and videos would be welcomed.

If you have any issues or problems using the parental portal please do hesitate to contact us and we will be happy to help.

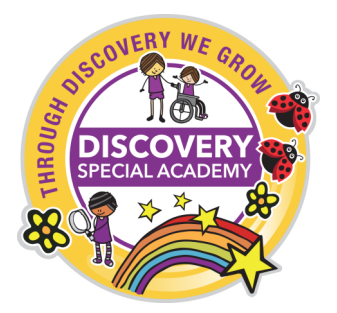